| RN425<br>1 of 5<br>17th April 2020 | Electronic Staff Record Programme<br>RELEASE NOTICE | NHS |
|------------------------------------|-----------------------------------------------------|-----|
| Title                              | Release 45.1.4.0                                    |     |
| Purpose                            | To inform Users on the content of the Release       |     |
| Intended<br>Audience               | All ESR users                                       |     |

The following are covered in Release 45.1.4.0 which is scheduled to be deployed without downtime this evening.

| Ref ID     | Description                                                                                                    |                 |  |
|------------|----------------------------------------------------------------------------------------------------|-----------------|--|
|            | <b>TYE 2019/20 - New RTI FPS Amendments for 2019/20 (replacement for the EYU)</b><br>In line with HMRCs specifications ESR has been updated to start using the continual FPS rather than an EYU for 2019/20. The new concurrent process is called 'NHS RTI FPS Amendments XML Process 2019/20'. This process should be submitted in a similar method to the equivalent EYU processes, as many times as required throughout the tax year. However whereas the EYU reported only the adjustments made, the new FPS Amendments will report all of the Year to Date values for the relevant assignments processed.                                                                                                    |                 |  |
| INC2015869 | Below is screenshot of the new request:         Image: Submit Request         Run this Request         Operating Unit         Parameters         Lat         PAYE Reference         B66/A866         Upon Comple         Upon Comple | Pay\RTI\<br>EYU |  |
|            | Reference and only create an archive for those<br>assignments which have data items that need to be<br>updated from a previous FPS submission.<br>If there is only 1 PAYE Reference available, then<br>this will be defaulted in, otherwise the parameter will                                                                                                    |                 |  |

| RN425<br>2 of 5<br>17th April 2020 | Electronic Staff Record Programme<br>RELEASE NOTICE | NHS |
|------------------------------------|-----------------------------------------------------|-----|
| Title                              | Release 45.1.4.0                                    |     |
| Purpose                            | To inform Users on the content of the Release       |     |
| Intended<br>Audience               | All ESR users                                       |     |

| Ref ID | Description                                                                       |                                                                      |              |                     | Process Area               |  |
|--------|-----------------------------------------------------------------------------------|----------------------------------------------------------------------|--------------|---------------------|----------------------------|--|
|        | be left blank and the user will have to select the relevant PAYE Reference.       |                                                                      |              |                     |                            |  |
|        | Assignment Set                                                                    | Assignment Set This is an optional parameter. If used this restricts |              |                     |                            |  |
|        |                                                                                   | the pro                                                              | cess to the  | e assignmer         | nts detailed in the        |  |
|        |                                                                                   | assigm                                                               | ent set. In  | e process \         | will then report on all of |  |
|        |                                                                                   | the cho                                                              | sen assig    | nments rega         | ardless of whether         |  |
|        |                                                                                   | there h                                                              | ave been a   | adjustments         | s entered or not.          |  |
|        | When you submit the new pr                                                        | ocess ya                                                             | u see the    | following ac        | ctions:                    |  |
|        | Requests                                                                          |                                                                      |              |                     |                            |  |
|        | Refresh Data Find F                                                               | Requests                                                             | Submi        | t a New Request     | Submit New Request Set     |  |
|        | □ Auto Refresh ( <u>X</u> )                                                       |                                                                      | Сору         | Single Request      | Copy Reguest Set           |  |
|        | Request ID                                                                        | Parent                                                               |              |                     |                            |  |
|        | Name<br>369551029 NHS RTLEPS Amendment                                            |                                                                      | Phase        | Status              | Parameters                 |  |
|        | 369551028 GB IRMark Generator                                                     |                                                                      | Completed    | Normal              | 75907, PAY GB XML SUBMI    |  |
|        | 369551025 Payroll Worker Process                                                  | 369551023                                                            | Completed    | Normal              | SLAVE, 95196646, , X, 1    |  |
|        | 369551024 Payroll Worker Process                                                  | 369551023                                                            | Completed    | Normal              | SLAVE, 95196646, , X, 1    |  |
|        | 369551023 RTI - Full Payment Submis                                               |                                                                      | Completed    | Normal              | ARCHIVE, FPS_AME_XML_19    |  |
|        | 369551021 Payroll Worker Process                                                  | 369551018                                                            | Completed    | Normal              | SLAVE, 95196644, , X, 1    |  |
|        | 369551020 Payroll Worker Process                                                  | 369551018                                                            | Completed    | Normal              | SLAVE, 95196644, , X, 1    |  |
|        | 369551019 Payroll Worker Process                                                  | 369551018                                                            | Completed    | Normal              | SLAVE, 95196644, , X, 1    |  |
|        | 369551018 RTI - Full Payment Submis                                               |                                                                      | Completed    | Normal              | ARCHIVE, RIT_FPS_AME_19,   |  |
|        |                                                                                   | iL                                                                   | Completed    | Norman              | FAT, FTGDI FSAME19, TUT,   |  |
|        | Hold Request                                                                      | ïew Detail <u>s</u>                                                  |              | Rerun Request       | View Output                |  |
|        | Cancel Request                                                                    | )iagnostics                                                          | Re           | print/Republish (J) | ) View Log ( <u>K</u> )    |  |
|        |                                                                                   |                                                                      |              |                     |                            |  |
|        | k                                                                                 |                                                                      |              |                     |                            |  |
|        | RTI - Full Payment Submis                                                         | sion (FP                                                             | S) - Amen    | dments 20           | 19/20                      |  |
|        | The output from this datails the assignments which have been selected and whether |                                                                      |              |                     |                            |  |
|        | they have been succesful ar                                                       | ne assigi<br>not:                                                    | IIIIEIIIS WI |                     | ten selecteu allu wilether |  |
|        | they have been succesful of hot.                                                  |                                                                      |              |                     |                            |  |
|        |                                                                                   |                                                                      |              |                     |                            |  |

| RN425<br>3 of 5<br>17th April 2020 | Electronic Staff Record Programme<br>RELEASE NOTICE | NHS |
|------------------------------------|-----------------------------------------------------|-----|
| Title                              | Release 45.1.4.0                                    |     |
| Purpose                            | To inform Users on the content of the Release       |     |
| Intended<br>Audience               | All ESR users                                       |     |

| RN425<br>4 of 5<br>17th April 2020 | Electronic Staff Record Programme<br>RELEASE NOTICE | NHS |
|------------------------------------|-----------------------------------------------------|-----|
| Title                              | Release 45.1.4.0                                    |     |
| Purpose                            | To inform Users on the content of the Release       |     |
| Intended<br>Audience               | All ESR users                                       |     |

| Ref ID | Description                                                                                                    | Process Area |
|--------|----------------------------------------------------------------------------------------------------|--------------|
|        | GB IRMark Generator                                                                                                    |              |
|        | This is a background process used with the other process to create files to be sent to HMRC.                                                                                                    |              |
|        | NHS RTI FPS Amendments Run Reconciliation Report                                                                                                    |              |
|        | This is the reconciliation report produced, that shows all of the assignments included<br>in the archive. The format is similar to the normal FPS reconciliation report, but<br>although the this period values are listed, there will never be an entry in these fields<br>as the purpose of this process is only to update the year to date values held by<br>HMRC. Below is an example of the output:                                                                                                    |              |
|        | Example FPS<br>Amendments Rec.xls                                                                                                    |              |
|        | To ensure that all your RTI records balance against the Payroll YTD totals and to work out the pay over to HMRC you need to follow these steps each time you use the new process:                                                                                                    |              |
|        | <ol> <li>Before you make any changes or commence running the 'NHS RTI FPS<br/>Amendments XML Process, you should submit the 'NHS RTI Year to Date<br/>Reconciliation Report Process' and take a copy of the report totals from the<br/>bottom of the spreadsheet. This will give you the YTD balance before any<br/>adjustments are made. You should check that these figures balance to your<br/>previous YTD figures.</li> <li>Make the relevant adjustments that you require</li> <li>Process the 'NHS RTI FPS Amendments XML Process 2019/20', making<br/>sure that there are no errors.</li> <li>Submit the 'NHS RTI Year to Date Reconciliation Report Process' and take a<br/>copy of the report totals from the bottom of the spreadsheet         <ul> <li>There should not be any new discrepancies reported, these should<br/>be cleared before proceeding.</li> <li>Compare the results of the 2 report totals, the differences are the changes<br/>that have been made and the amounts that need to be adjusted in your next<br/>pay over to HMRC. Below is an example:</li> </ul> </li> </ol> |              |
|        | Example YTD Rec<br>comparison.xlsx                                                                                                    |              |

| RN425<br>5 of 5<br>17th April 2020 | Electronic Staff Record Programme<br>RELEASE NOTICE | NHS |
|------------------------------------|-----------------------------------------------------|-----|
| Title                              | Release 45.1.4.0                                    |     |
| Purpose                            | To inform Users on the content of the Release       |     |
| Intended<br>Audience               | All ESR users                                       |     |

| Ref ID     | Description                                                                                                    | Process Area |  |
|------------|----------------------------------------------------------------------------------------------------|--------------|--|
|            | When you are satisfied that everything is in order with the reconcilaition process, you can now submit the file to HMRC. This is done by using the same form as with all other files that need to be sent to HMRC:                                                                                                    |              |  |
|            | E NHS Search   Logged In As PMCINTOSH Close Window                                                                                                    |              |  |
|            | XML Submission       Image: Statistic Research and Statistic Research and |              |  |
| INC2016785 | Update to login page for a COVID-19 banner message<br>The ESR Portal log in page will display a message about the COVID-19 Resource<br>Hub. The message will be a clickable link that will take Users directly to the COVID-<br>19 Resource Hub.                                                                                                    | Portal       |  |